## Как зарегистрироваться на сайте Навигатор. Дети.

Регистрацию выполняет РОДИТЕЛЬ. Нет необходимости регистрироваться несколько раз. В личном кабинете есть функция добавления нового ребенка и запись на другие курсы. Вам нужна рабочая электронная почта. Очень важно **сохранить пароль** от неё, так как в случае потери пароля от Навигатор.Дети есть возможность восстановить пароль именно по эл.почте.

## Обучение по программам дополнительного образования БЕСПЛАТНО.

1. Зайти на сайт <u>https://p62.навигатор.дети/</u>

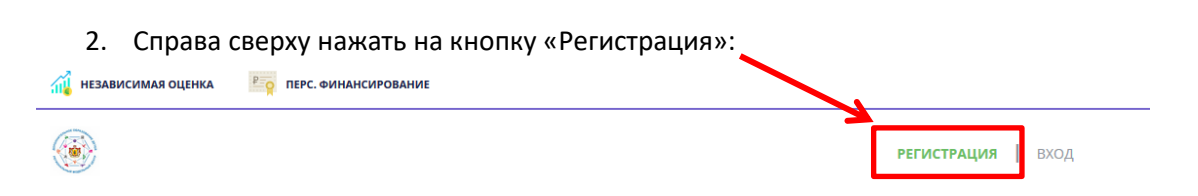

3. Откроется меню для заполнения регистрационных данных. Выбрать муниципалитет <u>МР Касимовский</u>!!!, так как школа находится в Касимовском районе, а не в г.Касимов.

| ВЫБЕРИТЕ МУНИЦИПАЛИТЕТ (ДЛЯ РЕКОМЕНДАЦИИ ПРОГРАММ) |   |
|----------------------------------------------------|---|
| ВЫБЕРИТЕ МУНИЦИПАЛИТЕТ                             | ^ |
| МР АЛЕКСАНДРО-НЕВСКИЙ                              | - |
| МР ЕРМИШИНСКИЙ                                     | _ |
| МР ЗАХАРОВСКИЙ                                     | = |
| МР КАДОМСКИЙ                                       |   |
| МР КАСИМОВСКИЙ                                     |   |
| МР КЛЕПИКОВСКИЙ                                    |   |
| МР КОРАБЛИНСКИЙ                                    |   |
| МР МИЛОСЛАВСКИЙ                                    |   |
| Например, Иванович                                 |   |

- Далее заполняете ФИО, номер телефона, адрес эл.почты и пароль. Поставить галочку в графе «Я ознакомлен и выражаю согласие с политикой конфиденциальности и пользовательским соглашением».
- 5. После регистрации Вы попадаете в личный кабинет родителя.
- 6. Чтобы подтвердить учетную запись Вам необходимо два-три раза нажать на среднюю кнопку «Отправить письмо подтверждения». Важно письмо подтверждения со ссылкой всегда уходит в <u>спам</u>! Проверьте папку СПАМ!!! Ссылка из этого письма неактивна, поэтому нужно скопировать её и вставить в адресную строку браузера.

| НАВИГАТОР Д                         | ОПОЛНИТЕЛЬНОГО<br>19 РЯЗАНСКОЙ ОБЛАСТИ    |                                      |                                    |                    |                    |
|-------------------------------------|-------------------------------------------|--------------------------------------|------------------------------------|--------------------|--------------------|
| 🔶 навига                            | ТОР ДОПОЛНИТЕЛ                            | ЬНОГО ОБРАЗОВАНИЯ                    |                                    |                    |                    |
| КАБИНЕТ                             | ИЗБРАННОЕ                                 | ПРОСМОТРЕННОЕ                        | ЗАЯВКИ                             | договоры           | ВАШИ ДЕТИ          |
| ДИСТАНЦИ<br>Перейдите в раздел      | онное обучен<br>1 чтобы ознакомиться с да | ИС<br>оступными вебинарами и уроками |                                    | $\bigcirc$         | + Добавить ребенка |
|                                     |                                           |                                      |                                    |                    |                    |
| КАЛЕНДАРЬ ЗАНЯ<br>ПОДРОБНЕЕ         | ТИЙ ВЕБИНАРЬ<br>ПОДРОБНЕ                  | материалы<br>подробнее               | ПРОВЕРОЧНЫЕ<br>РАБОТЫ<br>ПОДРОБНЕЕ |                    |                    |
| -<br>Для вашеі<br>Программы подбирі | го ребенка<br>аются автоматически для     | я ребенка, который выбран в панел    | пи справа                          | $\bigtriangledown$ |                    |
|                                     | TAPAH BETPA I                             |                                      | And the second second second       |                    |                    |

7. Теперь в разделе «Дети» вы можете добавить своего ребенка. Для этого справа нажмите на круглую кнопку с плюсом «Добавить ребёнка»:

|          | 8 🗰 Θ    |
|----------|----------|
| ВАШИ ДЕТ | И        |
|          | Добавить |

8. Введите данные и нажмите «Добавить ребенка». Ребенок появится в Вашем личном кабинете.

| ВАШИ ДЕТИ        |
|------------------|
| ФАМИЛИЯ          |
| Введите фамилию  |
| RMN              |
| Введите имя      |
| ОТЧЕСТВО         |
| Введите отчество |
| ДЕНЬ РОЖДЕНИЯ    |
| ДД.ММ.ГГГГ       |
| пол              |
| Выберите пол 🗸 🗸 |
| ДОБАВИТЬ РЕБЕНКА |
| НАЗАД            |
|                  |

9. Теперь можно выбрать курс. В строке «Поиск» введите название курса. Если нет результатов по названию, выполните поиск по каталогу. Откройте нужный Вам курс.

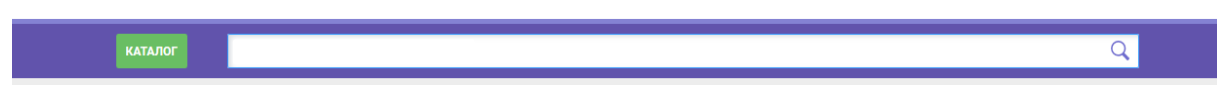

Курсы в МОУ «Елатомская СОШ» в 2021-2022 учебном году:

- Основы финансовой грамотности
- Основы видеомонтажа/Точка Роста
- Первая помощь/Точка Роста
- Умные клеточки/Точка Роста
- Сделай сам/Точка Роста
- Юный турист
- Декоративное творчество
- 10. В левой части описания курса нажмите на зеленую кнопку «Записаться».

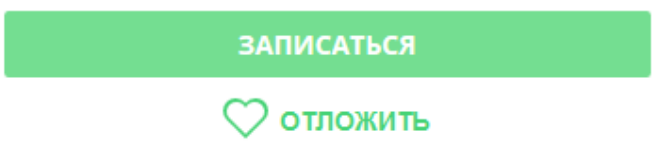

11. Выберите группу и нажмите «Далее». Заявка будет отправлена создателю курса, он её подтвердит. Через сутки можете проверить, одобрена ли заявка.

| ДАННЫЕ ДЕТЕЙ |  |
|--------------|--|
|              |  |
|              |  |
|              |  |
|              |  |
|              |  |
|              |  |

Ответы на часто задаваемые вопросы находятся здесь: <u>https://p62.навигатор.дети/blog/6</u>

Видео-инструкция: <u>https://youtu.be/Ec1XIR9D2AU</u>